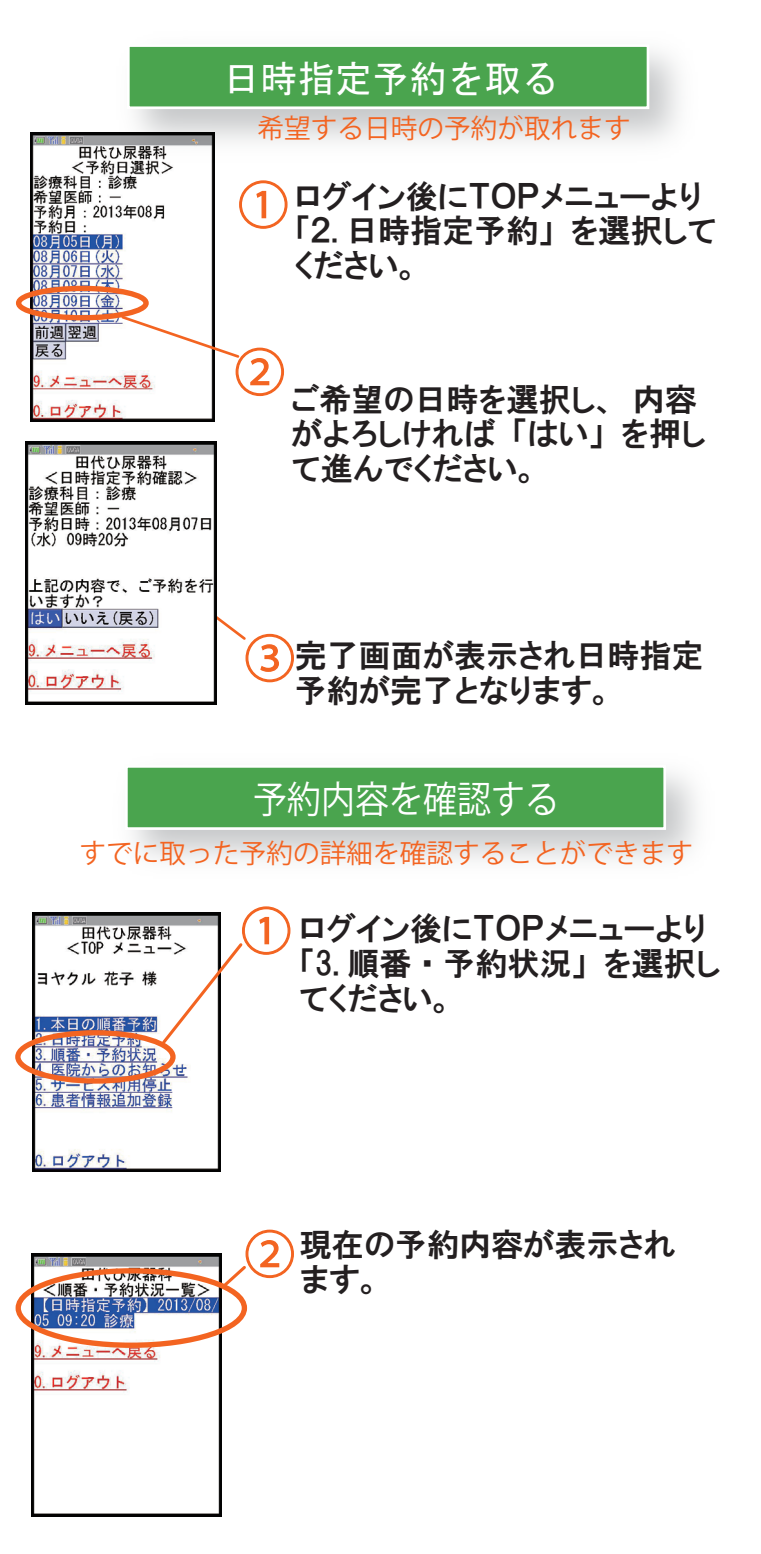

| 診療時間             | 月 | 火 | 水 | 木 | 金 | ± | Η |
|------------------|---|---|---|---|---|---|---|
| 午前<br>8:30~12:00 | 0 | 0 | 0 | 0 | 0 | 0 | × |
| 午後<br>4:00~7:00  | 0 | × | 0 | × | 0 | × | × |

#### 【診療時間】

午前8:30~12:00 午後16:00~19:00 休診日/ 日曜日、祝祭日、火・木・土曜日午後

### 【本日の順番予約受付時間】 午前の部:9:00~11:30

午後の部:11:30~18:00

※日時指定予約は24時間365日いつでも操作していただけます。

# 【注意事項】

- ・初診の方は受付に保険証を提出してください。
- ・月が変わりましたら再来の方も必ず受付に保険証を 提出してください。
- ・診察券は受付の際、必ずお持ちください。
- ・お呼び出しした際にいらっしゃらない場合には、 順番が後になります。午前の順番予約をした方は、
  午前の診療時間内にお越しください。
- ・診療内容により順番が前後することがあります。

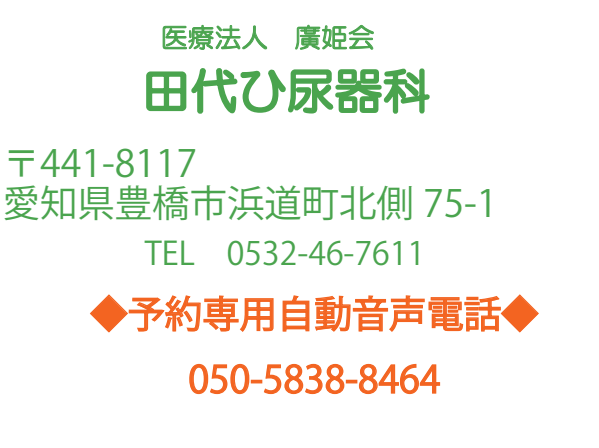

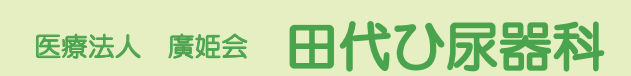

#### 受診方法のご案内

◇直接来院する
◇携帯・PCのWEBで予約する
◇自動音声ガイダンスに沿って予約する

## 上記のいずれの方法でも受診できます。

日時を指定する予約と、受診当日に順番をおさえる予約の どちらでもご利用いただけます。

## 【携帯電話用】

http://www.yoyakuru.net/rs/tashiro/mobile/

【パソコン・スマホ用】 http://www.yoyakuru.net/rs/tashiro/web

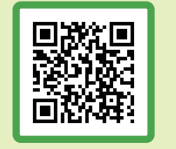

QR コードを読み取っていただくと 簡単です。

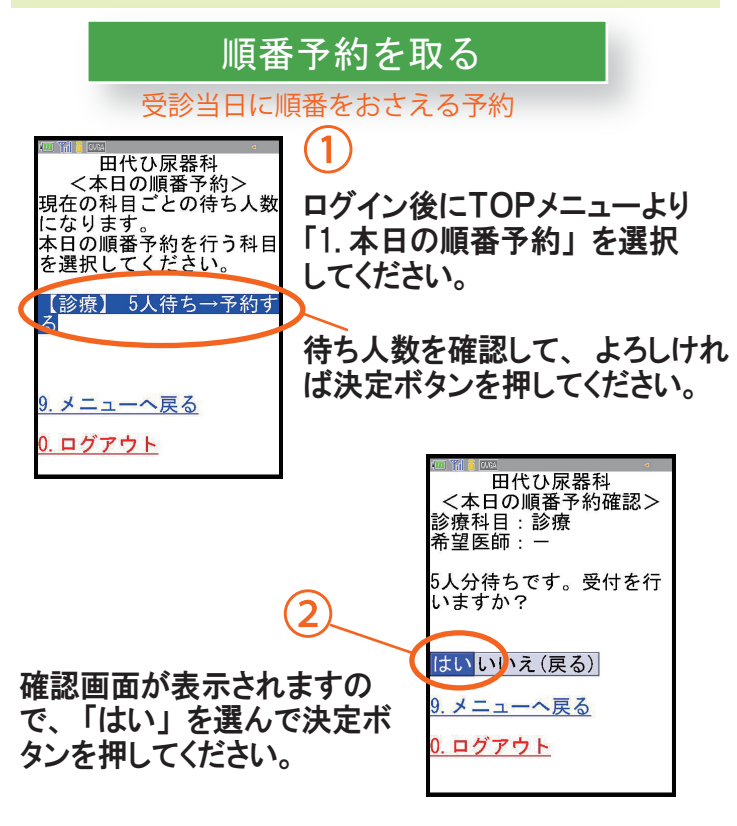

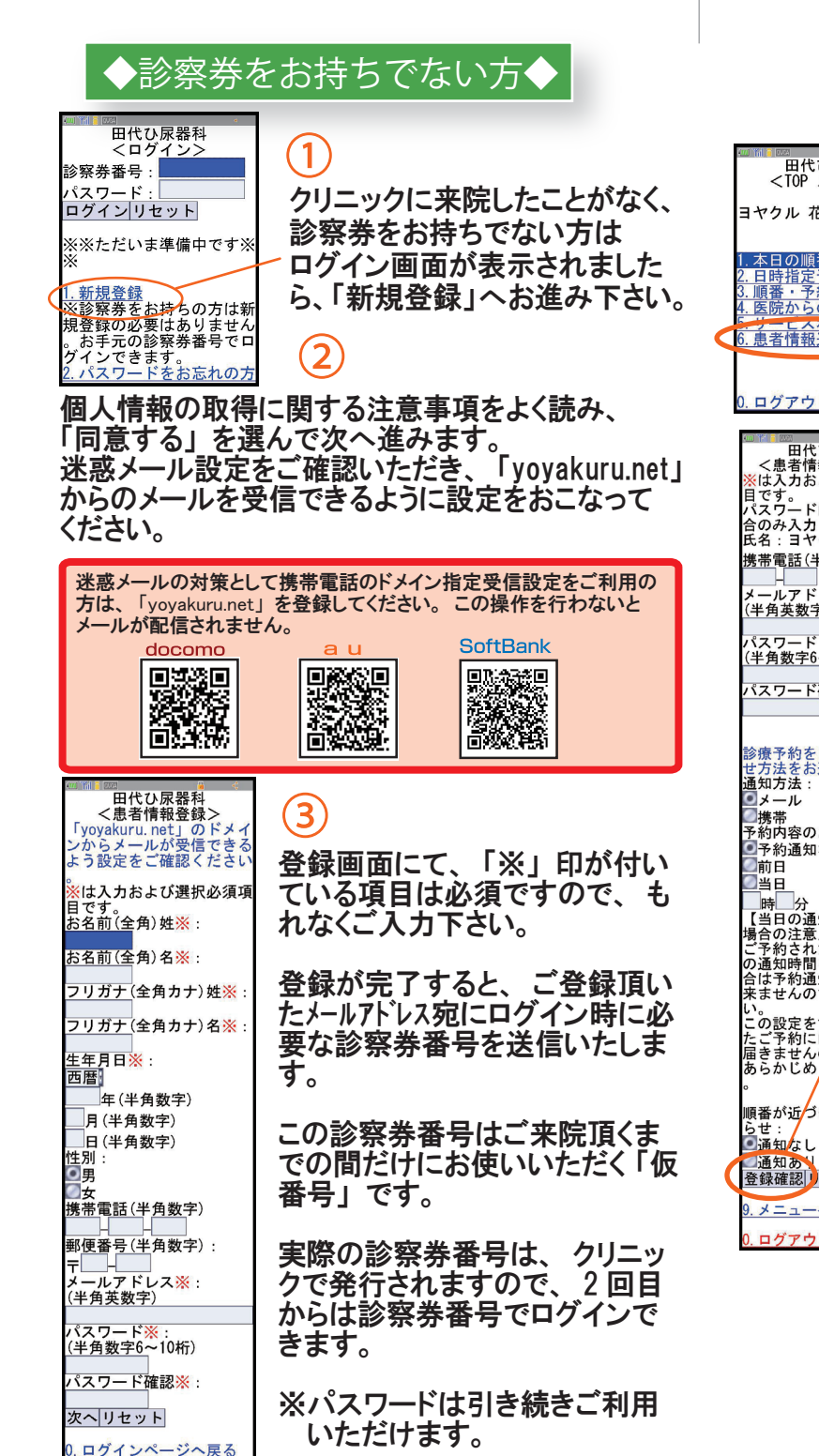

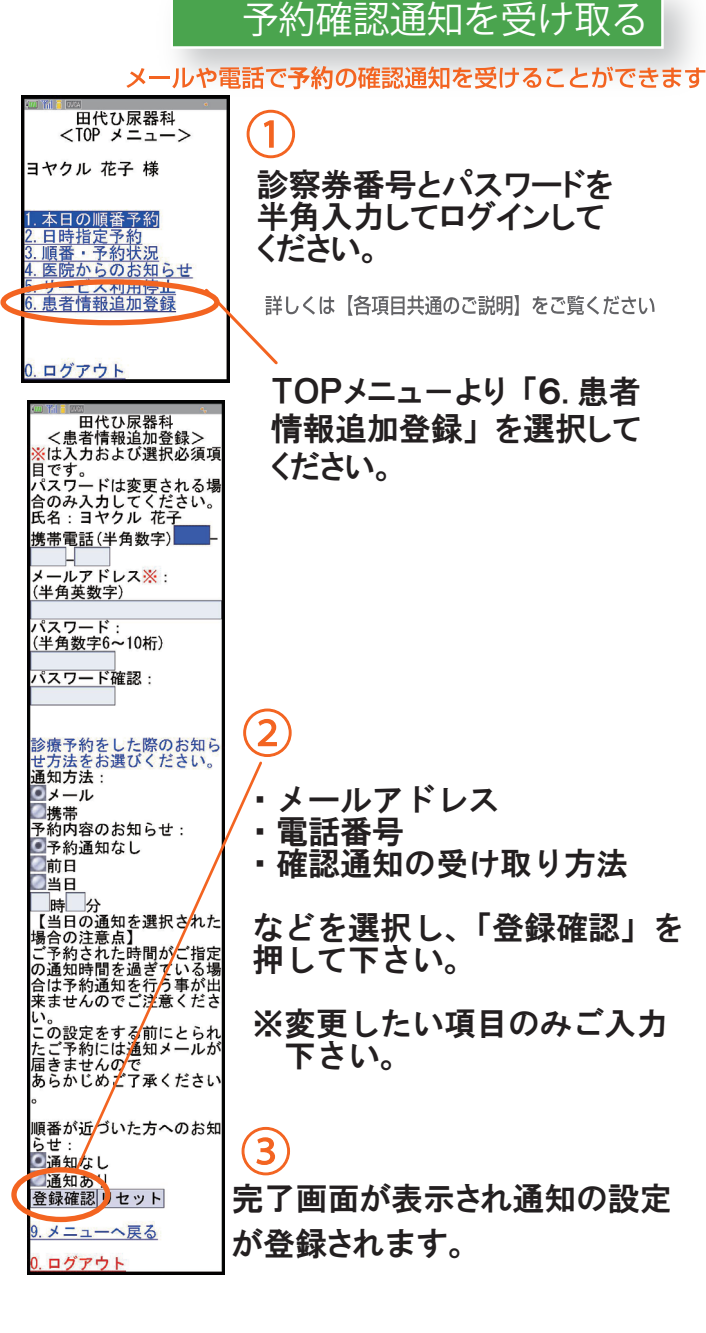

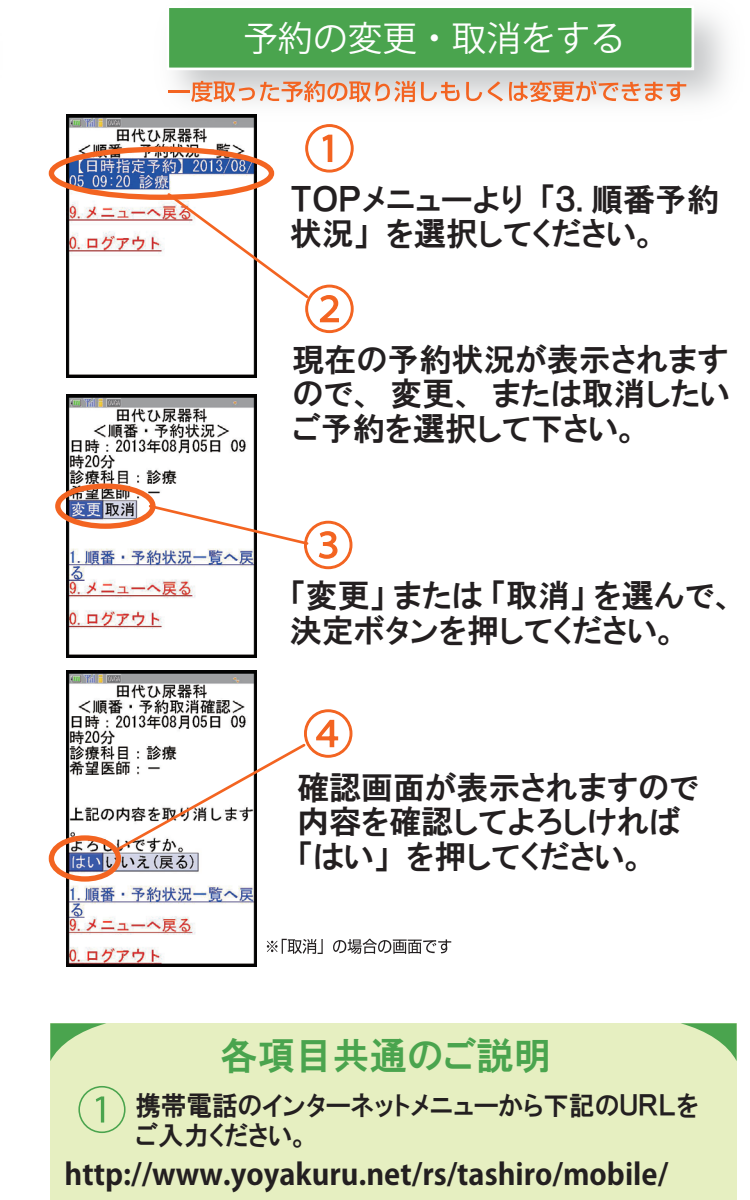

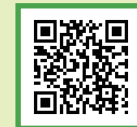

携帯電話のバーコードリーダーで QRコードを読取り、アクセスして いただくと便利です。

2 ログイン画面が表示されましたら診察券番号と パスワードを半角入力してください。 クリニック窓口で登録された方は、初期パスワードが 生年月日(西暦8桁)に設定されています。ログイン後に ご自身でに変更していただけます。